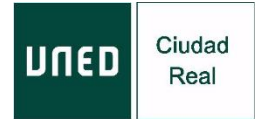

# INSTRUCCIONES DE ACCESO, SEGUIMIENTO, EVALUACIÓN Y CERTIFICACIÓN DE LAS ACTIVIDADES EN LA MODALIDAD EN DIRECTO POR INTERNET (Streaming)

Antes del inicio del curso se recomienda tener instalado en el ordenador el programa **Adobe flash player** en su última versión (programa gratuito e incorporado en el navegador FireFox / Google Chrome).

Lee los requisitos que debe tener su ordenador en:

http://www.adobe.com/es/products/flashplayer/systemreqs/ En algunos ordenadores es recomendable utilizar auriculares.

### Instrucciones de acceso:

- 1. Accede desde el navegador Google Chrome a la siguiente dirección: <u>https://www.intecca.uned.es/portalavip/autenticacion.php</u>
- 2. Si eres alumno de la UNED, pulse sobre *Identificación UNED* e introduce su usuario y contraseña.
- Si no eres alumno de la UNED, pulse en Identificación AVIP e introduzca su usuario y la contraseña que habrá recibido en su correo electrónico el día anterior o el mismo día del comienzo del curso.
- 4. Marca la opción *Cadena Campus* y después *Emisiones en Directo*, el enlace estará activo treinta minutos antes del inicio del curso.
- 5. Ya estarás en la emisión en directo.

## Seguimiento de la actividad en la modalidad "en directo":

- 6. La plataforma que emite el curso por streaming (*Intecca*) permite que puedas seleccionar cómo visualizar al ponente y los contenidos del curso, en distintos tamaños. Puedes elegir en cada momento la opción que desees. En la emisión la imagen del ponente aparecerá siempre en menor tamaño en un espacio exterior a los contenidos
- Al inicio de cada sesión debes intervenir en el chat, identificándote con tu nombre y apellidos para activar el mismo (aparecerá tu nombre /código de usuario). Un usuario por alumno/a, no se puede compartir el mismo usuario).
- 8. IMPORTANTE: Cada sesión de la actividad y durante la realización de la misma, debes cumplimentar un sencillo cuestionario para garantizar tu asistencia y seguimiento:

#### Enlace al formulario

9. Si lo deseas, podrás realizar cualquier consulta a través del chat. Serán resueltas al finalizar cada ponencia, junto con las que se realizan en la modalidad de *presencial*.

### POR FAVOR, SIGUE ESTRICTAMENTE LAS INSTRUCCIONES DE ESTE DOCUMENTO.

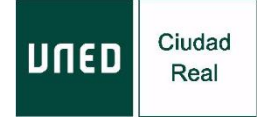

## Evaluación y certificación.

a) IMPORTANTE: en caso que la actividad exija la realización de un trabajo práctico específico, deberás enviarlo, en un plazo máximo de siete días, desde la finalización del curso, a la siguiente dirección:

### planificacion@valdepenas.uned.es

- b) Una vez comprobada tu asistencia a la actividad en la modalidad que has elegido: *en directo* (al menos un 85% de las sesiones), tendrás derecho a certificación.
- c) El Centro Asociado procederá a la emisión del correspondiente certificado, en formato digital, en un plazo máximo de 20 días.
- d) Podrás descargarse dicho certificado en la siguiente dirección, MI ESPACIO:

#### https://extension.uned.es/miespacio

e) También lo recibirás por e-mail, en la cuenta que facilitaste al formalizar la matrícula (si eres alumno UNED, en tu correo UNED).